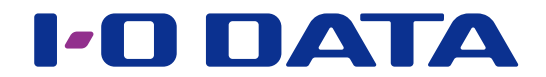

# アクセスログ機能を強化

## ネットワーク接続ハードディスク HDL-H シリーズ ログ拡張パッケージ

#### ご注意

●事前に本パッケージの追加をおこなってください。本パッケージの追加は、HDL-H シリーズ ファームウェアバー ジョン 2.04 以降が適用されている必要があります。

- パッケージの追加方法は、【画面で見るマニュアル】をご覧ください。
- ●本パッケージを削除すると、ログも削除されます。本パッケージを削除する場合は、事前にログのバックアップをおこなってください。

### INDEX

| ログ拡張パッケージとは | 2  |
|-------------|----|
| ログ拡張の設定をする  | 4  |
| アラート設定する    | 7  |
| 制限キーを追加登録する | 10 |
| 制限キーを解除する   | 12 |
| ログ・お知らせ一覧   | 13 |

## ログ拡張パッケージとは

### ログの長期保管機能

本パッケージでは、システムログ、アクセスログは指定のログ拡張フォルダーに保存し管 理します。アクセスログは設定した条件にならない限り消去されません。

アクセスログ閲覧ツール「LAN DISK Access Log Viewer」のご紹介

LAN DISK Access Log Viewer は、本パッケージにより、専用フォルダーに保存された膨大なアクセスログから必要な記録を抽出することができます。詳しくは、弊社 Web サイトをご確認ください。

### アクセスログのアラート機能

設定した条件のアクセスログが記録された場合、システムログにアラート対象のアクセスが 発生したことをログとして記録します。

### アクセスログの削除・改ざん防止機能

お手持ちの USB メモリーを制限キーとして利用できます。 制限キーは、ログ拡張フォルダーへのアクセスや、ログ拡張に関する設定変更を許可する

ためのカギになります。

制限キーとして設定した USB メモリーが HDL-H シリーズに接続されている場合のみ、 ログ拡張フォルダーへのアクセスや、ログ拡張に関する設定変更を可能にできます。 (制限キーを利用しない運用も可能です。)

#### 制限キーの利用について

制限キーは、管理の権限分離でご利用いただけます。 権限分離とは、制限キーをシステム管理者以外の方(経営者、監査室など)が利用することです。 これにより、万一の情報漏えい時にシステム管理者によるアクセスログの削除や改ざんを防ぐことができ、ログの証拠性を上げる ことができます。 制限キーを利用すると、ログ拡張フォルダーのアクセス制限や、ログ拡張パッケージの設定をそれぞれ制限することができます。

#### 準備するもの

制限キー機能を利用する場合は、以下の USB メモリーを別途準備してください。 ●対応 USB メモリー:弊社製 USB メモリー<sup>\*</sup>

※ ED シリーズなど、暗号化されている USB メモリーは使用できません。 ※暗号キーも利用する場合は、さらに別の USB メモリーが必要です。

制限キーに使用する USB メモリーについて

USB メモリーはキーとして使用するのみで、すでに USB メモリー内に保存されているデータに対して影響を与えません。

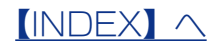

#### ご注意

●万一、制限キーを紛失した場合、ログへのアクセス、設定変更、初期化・フォーマット、パッケージの削除が一切できなくなってしまいます。
 制限キーを紛失することがないよう十分にご注意ください。また、スペアキーとして制限キーを追加登録することをおすすめします。

●本パッケージを追加後は、初期化・フォーマットの操作はおこなえません。(初期化・フォーマット実行時にエラー 表示されます。)

本パッケージ導入後に、HDL-H シリーズを初期化・フォーマットする場合は以下の手順にしたがってください。 ①ログ拡張パッケージを削除する ([システム]→[パッケージ管理]→[一覧])

- ②初期化・フォーマットをおこなう
- ※それぞれの詳しい方法は【HDL-H シリーズ HDL-HR シリーズ画面で見るマニュアル】でご確認ください。 ●制限キーによりログ拡張に関する設定変更を制限した場合、パッケージの削除に制限キーが必要になります。 (制限キーがない場合、削除できません。)

パッケージの削除をする場合は、制限キーを接続した状態でおこなうか、あらかじめ制限を無効にしておいてくだ さい。

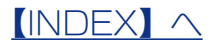

# ログ拡張の設定をする

制限キーの機能を利用する場合は、
 HDL-H シリーズ前面の USB ポート 1 に制限キーにする USB メモリーをつなぐ

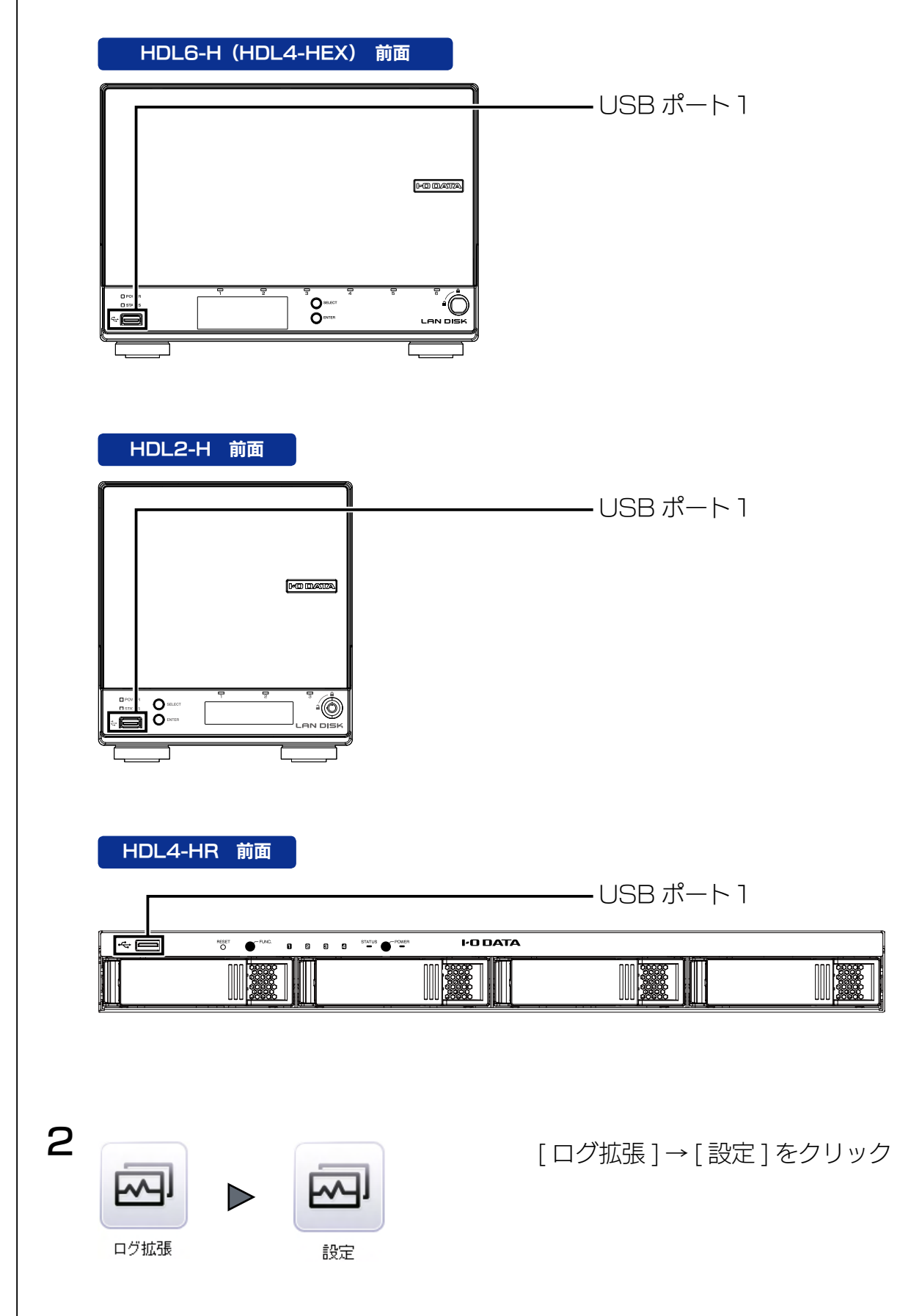

|                                                | 設定                                                                   | - ①型空桂起た入力              |
|------------------------------------------------|----------------------------------------------------------------------|-------------------------|
| 8128 L - + 38 ++++ > 40.01 - (0.38 ++ > 18.01) | encestal i se dell'III. L'adrificación serie del dille adrivatione : |                         |
| 設定変更に制限キーを要                                    | <b>だする ●</b> 有効 〇 無効                                                 | =                       |
| ログ拡張フォルダーの共有に制限                                | +-を要求する ○ 有効 ● 無効                                                    |                         |
| ログ拡張フォルダー                                      | LAN DISK EXT Log \$                                                  | - ※設定内容は以下のし設定内容一覧」をご確認 |
| 禁止ユーザー                                         | 読み取りユーザー                                                             |                         |
| User                                           | → 避沢 → admin                                                         |                         |
|                                                | <del>▲ 除外</del>                                                      |                         |
|                                                |                                                                      |                         |
|                                                | 読み書さユーザー                                                             |                         |
|                                                | — <u>進</u> 派→                                                        |                         |
|                                                | ★ 除外                                                                 |                         |
|                                                |                                                                      |                         |
| 禁止グループ                                         | 読み取りグループ                                                             |                         |
|                                                | Group                                                                |                         |
|                                                | <del>▲ 除外</del>                                                      |                         |
|                                                |                                                                      |                         |
|                                                | 読み書きグループ                                                             |                         |
|                                                | —— <del>進択 — )</del>                                                 |                         |
|                                                | <del>▲ 除外</del>                                                      |                         |
|                                                |                                                                      |                         |
|                                                |                                                                      |                         |
| ┌ ☑ アクセスログ情報をログ拡張フォルダ                          | ーにファイルとして出力する                                                        |                         |
|                                                | ٩                                                                    |                         |
|                                                | ▼ 全て<br>V LAN DISK Log                                               |                         |
| アクセスログを取得する共有フォル                               | g ▼ LAN DISK Manual                                                  |                         |
|                                                | ✓ desk1<br>✓ usb1                                                    |                         |
|                                                | vsb2                                                                 |                         |
| □ アクセスログファイルを自動的に削                             | 除する                                                                  |                         |
| ログ記録時に内蔵ポリュームの残り容                              | 10 %以下の場合、                                                           |                         |
| B65                                            | 以上経過したログを自動的に削別します。                                                  |                         |
|                                                |                                                                      |                         |
| ☑ システムログ情報をログ拡張フォルダーに                          | ファイルとして出力する                                                          |                         |
|                                                |                                                                      |                         |
|                                                |                                                                      |                         |

#### 設定内容一覧

| 設定変更に制限キーを要求する       | ログ拡張フォルダーの設定変更をおこなう際に、制限キーの接続を必要とするかどう   |
|----------------------|------------------------------------------|
|                      | かを設定します。                                 |
| ログ拡張フォルダーの共有に制限キーを要求 | 有効すると、本製品に制限キーを接続している間だけ、ログ拡張フォルダーが      |
| する                   | Windows から共有フォルダーとしてアクセスできるようになります。      |
| ログ拡張フォルダー名           | 本パッケージで保存されるシステムログ、アクセスログを保存するログ拡張フォル    |
|                      | ダー名を設定します。                               |
| ユーザー・グループ            | 設定したログ拡張フォルダーのアクセス権を設定します。               |
| アクセスログを記録する          | アクセスログを記録するかどうかを設定します。                   |
|                      | [アクセスログ情報をログ拡張フォルダーにファイルとして出力する]にチェックを   |
|                      | つけると、記録されたアクセスログをファイルとして記録します。           |
|                      | [アクセスログを取得する共有フォルダー]では、ファイルとして記録するアクセス   |
|                      | ログの対象フォルダーを選択します。                        |
|                      | [アクセスログファイルを自動的に削除する]では、ファイルの削除条件を設定します。 |
| システムログ情報をログ拡張フォルダーに  | チェックをつけると、記録されたシステムログをファイルとして記録します。      |
| ファイルとして出力する          |                                          |

### 以上で、設定は完了です。

#### ご注意

●[設定変更に制限キーを要求する]および[ログ拡張フォルダーの共有に制限キーを要求する]の両方またはいずれ かを有効に設定してから、両方無効な状態に変更した場合、登録した制限キーはすべて解除されます。

●アクセスログには設定された共有フォルダーへのすべてのアクセスが記録されます。

このため、ご利用の状況によってはログのサイズが非常に大きくなることがありますのでご注意ください。

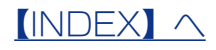

#### ログ拡張フォルダーへのアクセス方法

ログ拡張フォルダーは、Microsoft ネットワーク共有の隠し共有フォルダーとなります。 (制限キーによるアクセス制限をおこなっている場合、制限キーを接続していないと共有フォルダーとしてアクセスできません。) ログ拡張フォルダーへアクセスする場合には、[ログ拡張フォルダー名]に指定した名前の末尾に\$を付加した共有フォルダー名を エクスプローラーから直接指定してアクセスしてください。 (記入例)

| CAC V KANDISK-FE2002¥LAN DISK EXT Log\$ | <b>.</b> |
|-----------------------------------------|----------|
|                                         |          |

システムログ、アクセスログ、アラートログは、ログ拡張フォルダーの下のそれぞれ "systemlog"、"accesslog"、"alertlog" の 下に月ごとに異なるフォルダー (例:201601)に分かれて CSV 形式で保存されます。

ファイル名は、「(ログ名)\_(最初に記録されたログの年月日時分秒).csv」となります。

1 つのファイルには 65535 件ログが記録されます。

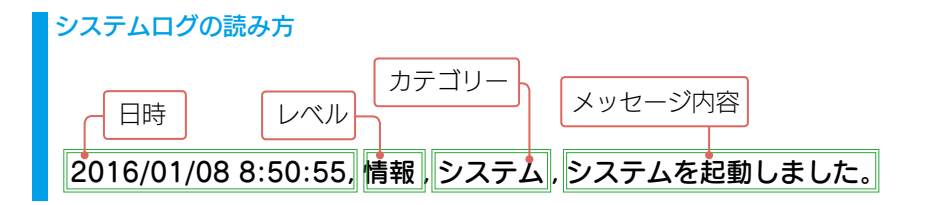

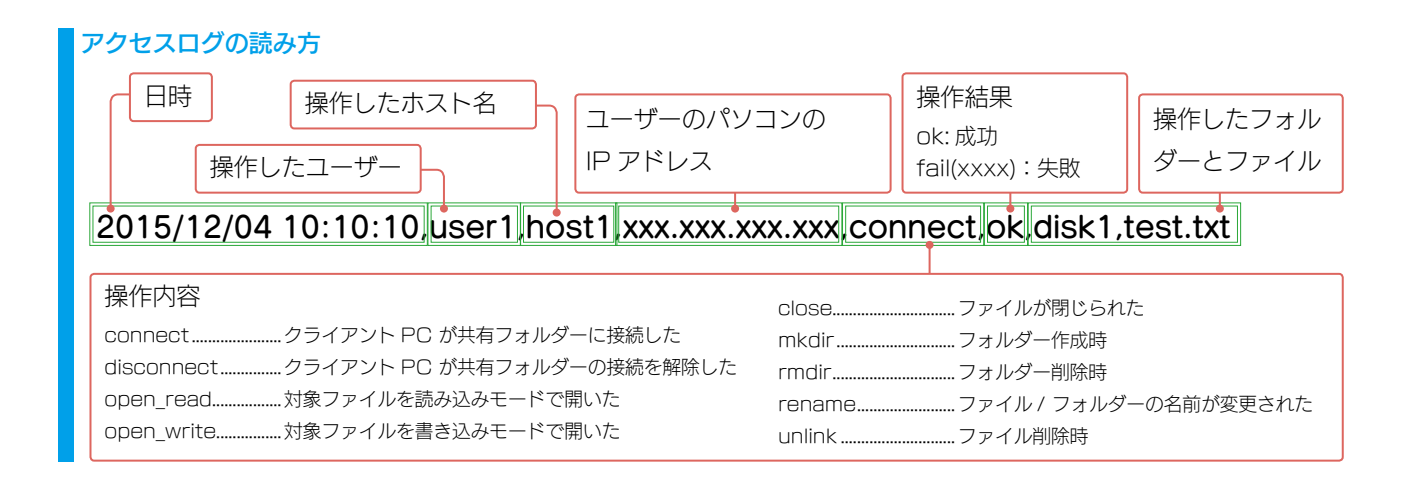

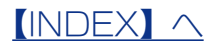

# アラート設定する

設定した条件のアクセスログが記録された場合、アラートログとしてアクセスログに記録 した内容をログ拡張フォルダーへ保存し、システムログにアラート対象のアクセスが発生 したことをログとして記録します。

また、HDL-H シリーズの通知設定で「システムイベント」のメール通知設定がおこなわ れている場合、メールによる通知も行われます。

※通知設定については、【HDL-H シリーズ、HDL-HR シリーズ画面で見るマニュアル】をご覧ください。

#### システムログの記録とメール通知について

アラート対象のアクセスが発生した場合、アラート条件ごとに以下のいずれかの場合に、1件システムログが記録とメール送信が されます。

・1 分間アラート対象のアクセスが発生しなかった場合

・アラート対象のアクセスが1024件発生した場合

#### ご注意

1

●アラート対象のアクセスが大量に検出された場合、大量にシステムログが記録され、メールが送信される可能性が あります。通常のアクセスがアラート対象とならないように十分にご注意ください。

制限キーの機能を利用している場合は、 HDL-H シリーズ前面の USB ポート1 に制限キーをつなぐ

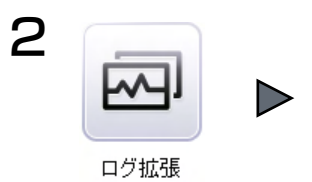

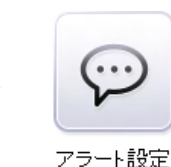

[ログ拡張]→[アラート設定]をクリック

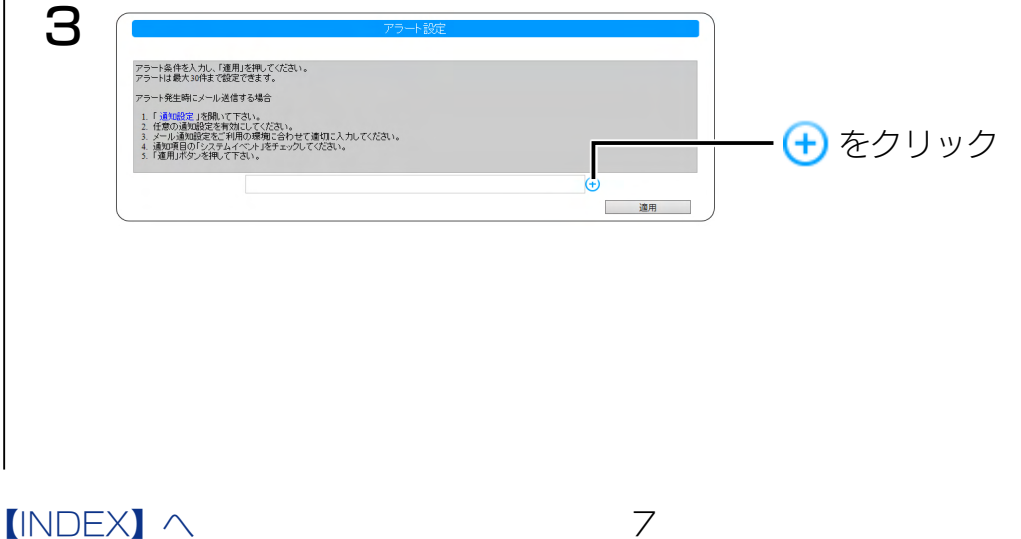

| アラート条件を入力し、「運用」を押してください。<br>アラートは最大30件まで設定できます。                                                               | 設定を変更しました。                                                                                                    |
|----------------------------------------------------------------------------------------------------|----------------------------------------------------------------------------------------------------|
|                                                                                                    |                                                                                                    |
| アラード先生時にメール地信96場合<br>1. 「通知設定」を開いて下さい。<br>2. 任意の通知設定を有効にしてください。                                               |                                                                                                    |
| <ol> <li>メール通知設定をご利用の環境に合わせて適切に入力してく</li> <li>通知項目の「システムイベント」をチェックしてください。</li> <li>「適用」ボタンを押して下さい。</li> </ol> | (****・・・・・・・・・・・・・・・・・・・・・・・・・・・・・・・・・                                                                                                    |
|                                                                                                    | $\Theta$                                                                                                    |
| 時間範囲必須)                                                                                                    | B □ 月 □ ½ □ ½<br>* □ ± □ ± □ ± □ ± □ ± □ ± □ ± □ ± □ ± □                                                                                                    |
|                                                                                                    |                                                                                                    |
|                                                                                                    | 金で<br>admin へ<br>Uaer                                                                                                    |
| 1-9-6(X94)                                                                                                    | その他 口以外 · · · · · · · · · · · · · · · · · · ·                                                                                                    |
| ホスト名                                                                                                    |                                                                                                    |
|                                                                                                    | consact disconsect reason                                                                                                    |
| 操作(必須) 🔽 。<br>(注)<br>(法學                                                                                      | nkdir Indire Lakos<br>milair Indire uslinak                                                                                                    |
| 共有フォルダー名                                                                                                    |                                                                                                    |
|                                                                                                    | ② [ 適用 ] をクリック                                                                                                    |
|                                                                                                    | HELL                                                                                                    |
|                                                                                                    | 仕息のアフート名を入力します。                                                                                                    |
| 時間範囲(必須)                                                                                                    | は急のアノート石を入力しより。<br>対象の曜日と時刻範囲を指定します。                                                                                                    |
|                                                                                                    | 時刻範囲の右側で 00:00 が入力された場合 24:00 として扱われます。                                                                                                    |
|                                                                                                    |                                                                                                    |
|                                                                                                    | 時刻範囲を指定しない場合は 00:00-00:00 が指定されたものとして扱われます。                                                                                                    |
|                                                                                                    | 時刻範囲を指定しない場合は 00:00-00:00 が指定されたものとして扱われます。<br>[以外] にチェックをつけると、設定した曜日・時間以外が対象になります。                                                                                                    |
| ユーザー名(必須)                                                                                                    | 時刻範囲を指定しない場合は 00:00-00:00 が指定されたものとして扱われます。<br>[以外] にチェックをつけると、設定した曜日・時間以外が対象になります。<br>対象のユーザー名を設定します。                                                                                                    |
| ユーザー名(必須)                                                                                                    | 時刻範囲を指定しない場合は00:00-00:00が指定されたものとして扱われます。<br>[以外] にチェックをつけると、設定した曜日・時間以外が対象になります。<br>対象のユーザー名を設定します。<br>検索エリアに文字列を入力すると入力した文字列を含むユーザー一覧が表示されます。                                                                                                    |
| ユーザー名(必須)                                                                                                    | <ul> <li>時刻範囲を指定しない場合は 00:00-00:00 が指定されたものとして扱われます。</li> <li>[以外]にチェックをつけると、設定した曜日・時間以外が対象になります。</li> <li>対象のユーザー名を設定します。</li> <li>検索エリアに文字列を入力すると入力した文字列を含むユーザー一覧が表示されます。</li> <li>[その他]にチェックを付けた場合、HDL-H シリーズ上に作成したユーザー以外か</li> </ul>                                                                                                    |
| ユーザー名(必須)                                                                                                    | 時刻範囲を指定しない場合は 00:00-00:00 が指定されたものとして扱われます。<br>[以外] にチェックをつけると、設定した曜日・時間以外が対象になります。<br>対象のユーザー名を設定します。<br>検索エリアに文字列を入力すると入力した文字列を含むユーザー一覧が表示されます。<br>[その他]にチェックを付けた場合、HDL-H シリーズ上に作成したユーザー以外か<br>ります。                                                                                                    |
| ユーザー名(必須)                                                                                                    | 時刻範囲を指定しない場合は 00:00-00:00 が指定されたものとして扱われます。<br>[以外] にチェックをつけると、設定した曜日・時間以外が対象になります。<br>対象のユーザー名を設定します。<br>検索エリアに文字列を入力すると入力した文字列を含むユーザー一覧が表示されます。<br>[その他]にチェックを付けた場合、HDL-H シリーズ上に作成したユーザー以外か<br>ります。<br>[以外]にチェックをつけると、設定したユーザー以外が対象となります。                                                                                                    |
| ユーザー名(必須)<br>ホスト名                                                                                             | <ul> <li>時刻範囲を指定しない場合は 00:00-00:00 が指定されたものとして扱われます。</li> <li>[以外] にチェックをつけると、設定した曜日・時間以外が対象になります。</li> <li>対象のユーザー名を設定します。</li> <li>検索エリアに文字列を入力すると入力した文字列を含むユーザー一覧が表示されます。</li> <li>[その他] にチェックを付けた場合、HDL-H シリーズ上に作成したユーザー以外かります。</li> <li>[以外] にチェックをつけると、設定したユーザー以外が対象となります。</li> <li>対象のホスト名を設定します。</li> </ul>                                                                                                    |
| ユーザー名(必須)<br>ホスト名                                                                                             | 時刻範囲を指定しない場合は 00:00-00:00 が指定されたものとして扱われます。<br>[以外] にチェックをつけると、設定した曜日・時間以外が対象になります。<br>対象のユーザー名を設定します。<br>検索エリアに文字列を入力すると入力した文字列を含むユーザー一覧が表示されます。<br>[その他]にチェックを付けた場合、HDL-H シリーズ上に作成したユーザー以外か<br>ります。<br>[以外]にチェックをつけると、設定したユーザー以外が対象となります。<br>対象のホスト名を設定します。<br>[以外]にチェックをつけると、設定したホスト以外が対象となります。                                                                                                    |
| ユーザー名(必須)<br>ホスト名<br>IP アドレス                                                                                  | <ul> <li>時刻範囲を指定しない場合は 00:00-00:00 が指定されたものとして扱われます。</li> <li>[以外] にチェックをつけると、設定した曜日・時間以外が対象になります。</li> <li>対象のユーザー名を設定します。</li> <li>検索エリアに文字列を入力すると入力した文字列を含むユーザー一覧が表示されます。</li> <li>[その他] にチェックを付けた場合、HDL-H シリーズ上に作成したユーザー以外がります。</li> <li>[以外] にチェックをつけると、設定したユーザー以外が対象となります。</li> <li>対象のホスト名を設定します。</li> <li>[以外] にチェックをつけると、設定したホスト以外が対象となります。</li> <li>対象の IP アドレスを設定します。</li> <li>[いめ) にチェックをつけると、設定したホスト以外が対象となります。</li> </ul>                                                                                                    |
| ユーザー名(必須)<br>ホスト名<br>IP アドレス<br>操作(必須)                                                                        | <ul> <li>時刻範囲を指定しない場合は 00:00-00:00 が指定されたものとして扱われます。</li> <li>[以外] にチェックをつけると、設定した曜日・時間以外が対象になります。</li> <li>対象のユーザー名を設定します。</li> <li>検索エリアに文字列を入力すると入力した文字列を含むユーザー一覧が表示されます。</li> <li>[その他] にチェックを付けた場合、HDL-H シリーズ上に作成したユーザー以外かります。</li> <li>[以外] にチェックをつけると、設定したユーザー以外が対象となります。</li> <li>対象のホスト名を設定します。</li> <li>[以外] にチェックをつけると、設定したホスト以外が対象となります。</li> <li>対象の IP アドレスを設定します。</li> <li>[以外] にチェックをつけると、設定した IP アドレス以外が対象となります。</li> <li>対象となる操作を選択します。</li> </ul>                                                                                                    |
| ユーザー名(必須)<br>ホスト名<br>IP アドレス<br>操作(必須)<br>結果                                                                  | <ul> <li>時刻範囲を指定しない場合は00:00-00:00が指定されたものとして扱われます。</li> <li>[以外] にチェックをつけると、設定した曜日・時間以外が対象になります。</li> <li>対象のユーザー名を設定します。</li> <li>検索エリアに文字列を入力すると入力した文字列を含むユーザー一覧が表示されます。</li> <li>[その他]にチェックを付けた場合、HDL-H シリーズ上に作成したユーザー以外かります。</li> <li>[以外]にチェックをつけると、設定したユーザー以外が対象となります。</li> <li>対象のホスト名を設定します。</li> <li>[以外]にチェックをつけると、設定したホスト以外が対象となります。</li> <li>対象のIP アドレスを設定します。</li> <li>[以外]にチェックをつけると、設定したIP アドレス以外が対象となります。</li> <li>対象となる操作を選択します。</li> <li>対象となる結果を選択します。</li> </ul>                                                                                                    |
| ユーザー名(必須)<br>ホスト名<br>IP アドレス<br>操作(必須)<br>結果<br>共有フォルダー名                                                      | <ul> <li>時刻範囲を指定しない場合は 00:00-00:00 が指定されたものとして扱われます。</li> <li>[以外] にチェックをつけると、設定した曜日・時間以外が対象になります。</li> <li>対象のユーザー名を設定します。</li> <li>検索エリアに文字列を入力すると入力した文字列を含むユーザー一覧が表示されます。</li> <li>[その他] にチェックを付けた場合、HDL-H シリーズ上に作成したユーザー以外かります。</li> <li>[以外] にチェックをつけると、設定したユーザー以外が対象となります。</li> <li>対象のホスト名を設定します。</li> <li>[以外] にチェックをつけると、設定したホスト以外が対象となります。</li> <li>対象の IP アドレスを設定します。</li> <li>[以外] にチェックをつけると、設定した IP アドレス以外が対象となります。</li> <li>対象となる操作を選択します。</li> <li>対象となる共有フォルダー名を選択します。</li> </ul>                                                                                                    |
| ユーザー名(必須)<br>ホスト名<br>IP アドレス<br>操作(必須)<br>結果<br>共有フォルダー名                                                      | <ul> <li>時刻範囲を指定しない場合は 00:00-00:00 が指定されたものとして扱われます。</li> <li>[以外] にチェックをつけると、設定した曜日・時間以外が対象になります。</li> <li>対象のユーザー名を設定します。</li> <li>検索エリアに文字列を入力すると入力した文字列を含むユーザー一覧が表示されます。</li> <li>[その他] にチェックを付けた場合、HDL-H シリーズ上に作成したユーザー以外かります。</li> <li>[以外] にチェックをつけると、設定したユーザー以外が対象となります。</li> <li>対象のホスト名を設定します。</li> <li>[以外] にチェックをつけると、設定したホスト以外が対象となります。</li> <li>対象の IP アドレスを設定します。</li> <li>[以外] にチェックをつけると、設定した IP アドレス以外が対象となります。</li> <li>対象となる操作を選択します。</li> <li>対象となる結果を選択します。</li> <li>[以外] にチェックをつけると、その共有フォルダー以外が対象となります。</li> </ul>                                                                      |
| ユーザー名(必須)<br>ホスト名<br>IP アドレス<br>操作(必須)<br>結果<br>共有フォルダー名<br>パス                                                | 時刻範囲を指定しない場合は 00:00-00:00 が指定されたものとして扱われます。<br>[以外] にチェックをつけると、設定した曜日・時間以外が対象になります。<br>対象のユーザー名を設定します。<br>検索エリアに文字列を入力すると入力した文字列を含むユーザー一覧が表示されます。<br>[その他]にチェックを付けた場合、HDL-H シリーズ上に作成したユーザー以外か<br>ります。<br>[以外]にチェックをつけると、設定したユーザー以外が対象となります。<br>対象のホスト名を設定します。<br>[以外]にチェックをつけると、設定したホスト以外が対象となります。<br>対象の IP アドレスを設定します。<br>[以外]にチェックをつけると、設定した IP アドレス以外が対象となります。<br>対象となる提作を選択します。<br>[以外]にチェックをつけると、設定した IP アドレス以外が対象となります。<br>対象となる結果を選択します。<br>[以外]にチェックをつけると、設定した IP アドレス以外が対象となります。<br>対象となる結果を選択します。                                                                                                    |
| ユーザー名(必須)<br>ホスト名<br>IP アドレス<br>操作(必須)<br>結果<br>共有フォルダー名<br>パス<br>※ [ ホスト名 ]、[IP ア                            | <ul> <li>時刻範囲を指定しない場合は00:00-00:00が指定されたものとして扱われます。</li> <li>[以外] にチェックをつけると、設定した曜日・時間以外が対象になります。</li> <li>対象のユーザー名を設定します。</li> <li>検索エリアに文字列を入力すると入力した文字列を含むユーザー一覧が表示されます。</li> <li>[その他]にチェックを付けた場合、HDL-H シリーズ上に作成したユーザー以外がります。</li> <li>[以外]にチェックをつけると、設定したユーザー以外が対象となります。</li> <li>対象のホスト名を設定します。</li> <li>[以外]にチェックをつけると、設定したホスト以外が対象となります。</li> <li>対象のIP アドレスを設定します。</li> <li>[以外]にチェックをつけると、設定したIP アドレス以外が対象となります。</li> <li>対象となる操作を選択します。</li> <li>対象となる結果を選択します。</li> <li>[以外]にチェックをつけると、その共有フォルダー以外が対象となります。</li> <li>対象となるパスを選択します。</li> <li>アドレス]、[パス]に入力された半角の大文字・小文字は区別されません。</li> </ul>          |
| ユーザー名(必須)<br>ホスト名<br>IP アドレス<br>操作(必須)<br>結果<br>共有フォルダー名<br>パス<br>※[ホスト名]、[IP ア<br>[ホスト名]、[IP ア               | <ul> <li>時刻範囲を指定しない場合は 00:00-00:00 が指定されたものとして扱われます。</li> <li>[以外] にチェックをつけると、設定した曜日・時間以外が対象になります。</li> <li>対象のユーザー名を設定します。</li> <li>検索エリアに文字列を入力すると入力した文字列を含むユーザー一覧が表示されます。</li> <li>[その他] にチェックを付けた場合、HDL-H シリーズ上に作成したユーザー以外かります。</li> <li>[以外] にチェックをつけると、設定したユーザー以外が対象となります。</li> <li>対象のホスト名を設定します。</li> <li>[以外] にチェックをつけると、設定したホスト以外が対象となります。</li> <li>対象のIP アドレスを設定します。</li> <li>[以外] にチェックをつけると、設定したIP アドレス以外が対象となります。</li> <li>対象となる操作を選択します。</li> <li>対象となる結果を選択します。</li> <li>[以外] にチェックをつけると、その共有フォルダー以外が対象となります。</li> <li>対象となるパスを選択します。</li> <li>アドレス]、[パス]に、そ(アスタリスク)を含めた場合、この*部分は任意の</li> </ul> |

以上で、設定は完了です。

他の条件を設定する場合は、 🛨 アイコンをクリックして追加します。 アラート設定は最大30件まで設定できます。

### アラート条件を削除する場合

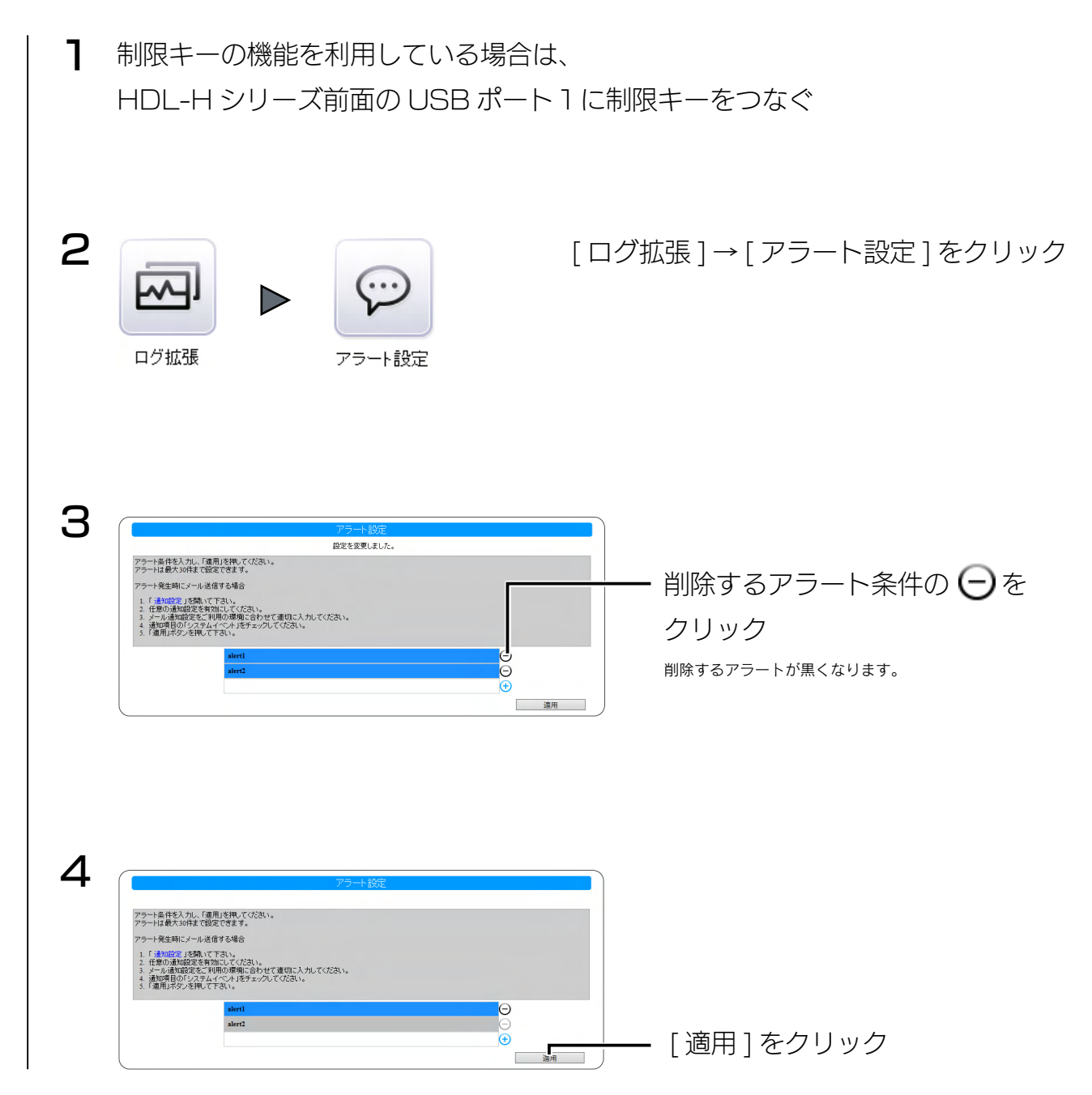

以上で、削除されました。

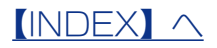

# 制限キーを追加登録する

Т [設定変更に制限キーを要求する]が有効な場合、 登録した制限キーを、HDL-H シリーズ背面の USB ポート 2~4につなぐ HDL6-H(HDL4-HEX) 背面 — USB ポート2~4 HDL2-H 背面 ─── USB ポート2~4 © ⊕ HDL4-HR 背面 - USBポート2~4 শাতচ ©....)© 0 2 追加登録する USB メモリーを、HDL-H シリーズ前面の USB ポート1 につなぐ

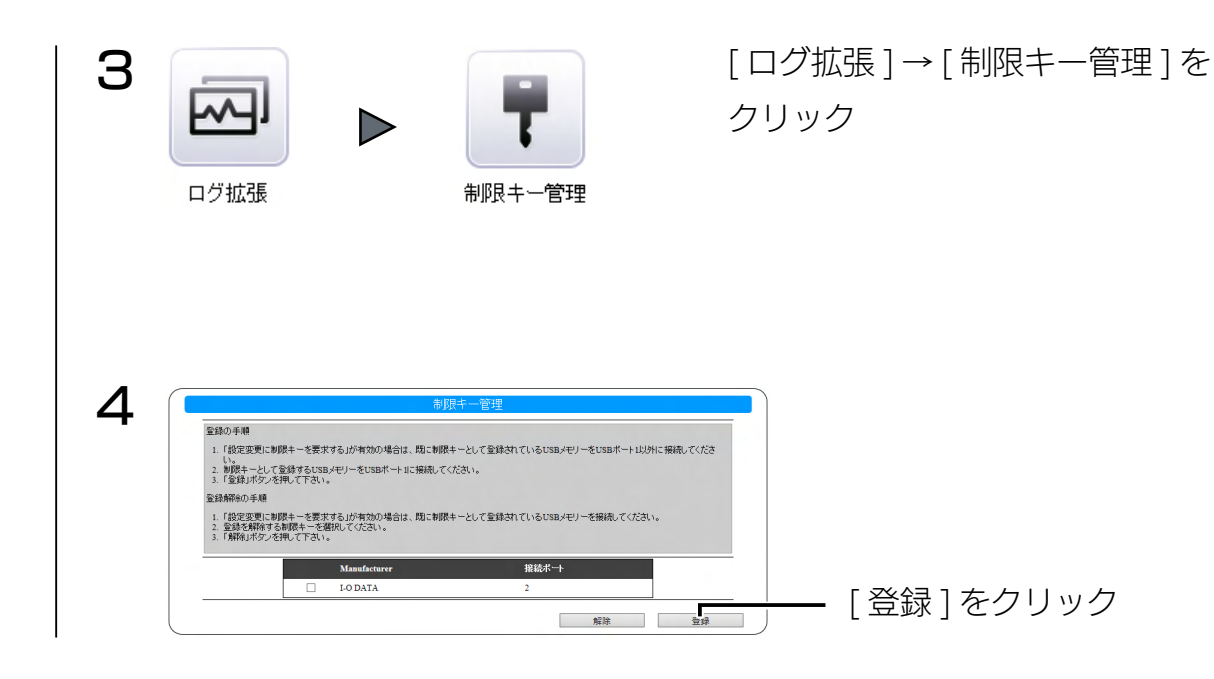

以上で、制限キーが登録されました。

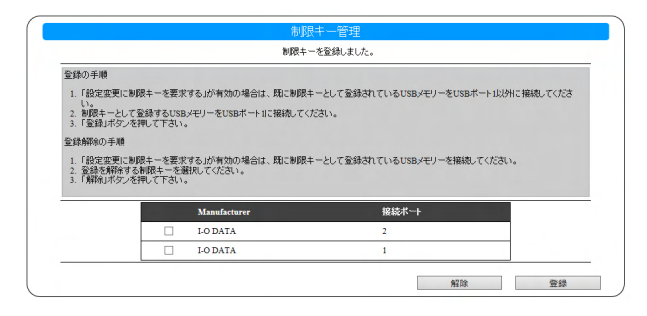

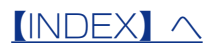

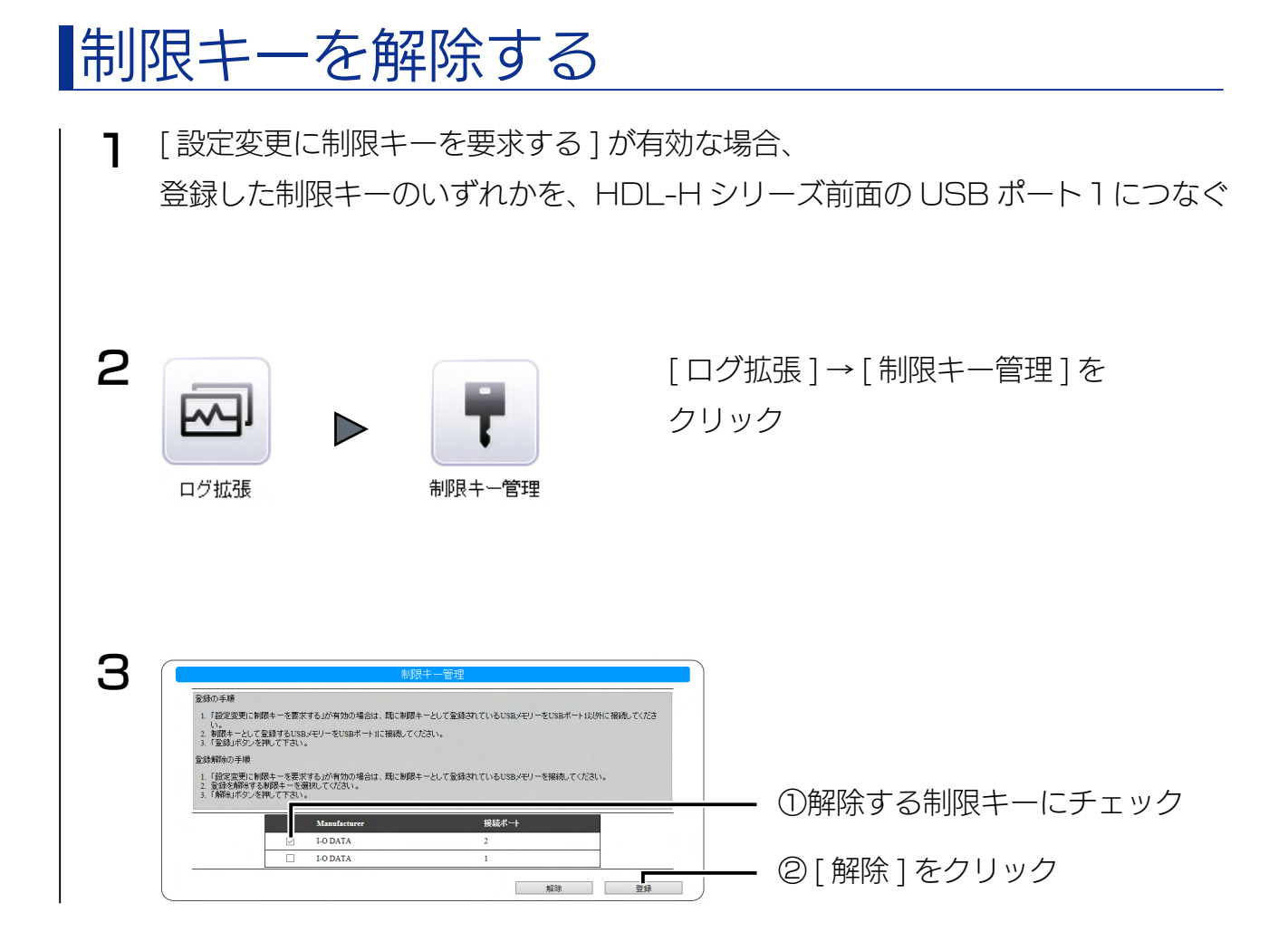

以上で、制限キーが解除されました。

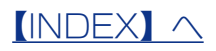

# ログ・お知らせ一覧

#### ※レベルが [ 情報 ] のメッセージコードは、システムログには表示されません。 ※ SNMP トラップで送信されるメッセージコードには "-" は含まれません。

| カテゴリ | メッセージ<br>コード | レベル | メッセージ                                                            | 液晶<br>表示   | 説明                                         | お知らせ | メール<br>通知 | NarSuS<br>通知 | SNMP<br>トラップ |
|------|--------------|-----|------------------------------------------------------------------|------------|--------------------------------------------|------|-----------|--------------|--------------|
| ログ拡張 | 7100-0001    | 情報  | 設定を変更しました。                                                       | -          | 設定変更が正常に完了した。                              | -    | -         | -            | -            |
|      | 7100-0002    | 情報  | 制限キーを登録しました。                                                     | -          | 制限キーの登録が正常に完了した。                           | -    | -         | -            | -            |
|      | 7100-0003    | 情報  | 制限キーの登録を解除しまし<br>た。                                              | -          | 制限キーの登録解除が正常に完<br>了した。                     | -    | -         | -            | -            |
|      | 7100-0010    | 情報  | アラート条件 <b>アラート条件名</b> :<br>アラートメールを送信しまし<br>た。( <b>メールアドレス</b> ) | -          | アラートメールの送信が正常に<br>完了した。                    | -    | -         | -            | -            |
|      | 7103-0000    | 警告  | システムが処理中です。しば<br>らく待ってからもう一度操作<br>をやり直してください。                    | -          | 他の処理中のため、指定された<br>処理を行えなかった。               | -    | -         | -            | -            |
|      | 7104-0001    | 警告  | 設定変更に失敗しました。                                                     | -          | 設定変更に失敗した。                                 | -    | -         | -            | -            |
|      | 7104-0002    | 警告  | 制限キーの登録に失敗しまし<br>た。                                              | -          | 制限キーの登録に失敗した。                              | -    | -         | -            | -            |
|      | 7104-0003    | 警告  | 制限キーの登録解除に失敗し<br>ました。                                            | -          | 制限キーの登録解除に失敗し<br>た。                        | -    | -         | -            | -            |
|      | 7105-0001    | 警告  | 制限キーが接続されていない<br>ため設定を変更できません。                                   | -          | 制限キーが接続されていないた<br>め設定変更に失敗した。              | -    | -         | -            | -            |
|      | 7105-0002    | 警告  | 制限キーが接続されていない<br>ため制限キーの登録ができま<br>せん。                            | -          | 登録済の制限キーが接続されて<br>いないため制限キーの登録に失<br>敗した。   | -    | -         | -            | -            |
|      | 7105-0003    | 警告  | 制限キーが接続されていない<br>ため制限キーの登録 を解除<br>できません。                         | -          | 登録済の制限キーが接続されて<br>いないため制限キーの登録解除<br>に失敗した。 | _    | _         | _            | -            |
|      | 7109-0010    | 警告  | アラート条件 <b>アラート条件名</b> :<br>アラートメールの送信に失敗<br>しました。(メールアドレス)       | メール失<br>敗  | アラートメールの送信に失敗し<br>た。                       | 0    | -         | -            | 0            |
|      | 7110-0000    | 警告  | 登録する USB メモリーが接<br>続されていません。                                     | -          | 登録する USB メモリーが接続<br>されていないため登録に失敗し<br>た。   | -    | -         | -            | -            |
|      | 7110-0001    | 警告  | 接続された USB メモリーは<br>制限キーとして既に登録され<br>ています。                        | -          | 既に制限キーとして登録されて<br>いる USB メモリーが接続され<br>ている。 | -    | -         | -            | -            |
|      | 7110-0002    | 警告  | 接続された USB メモリーは<br>制限キーとして利用できませ<br>ん。                           | -          | 制限キーとして利用できない<br>USB メモリーが接続されてい<br>る。     | -    | _         | -            | -            |
|      | 7110-0010    | 警告  | アラート条件 <b>アラート条件名</b> :<br>アクセスを <mark>件数</mark> 件検出しまし<br>た     | アラート<br>検出 | アラート条件に該当するアクセ<br>スを検出した。                  | 0    | -         | 0            | 0            |